|    | А                                                                                                    | В                                                                                                    | С            | D               | E                          | F                           | G              | Н                | l           | J |  |
|----|----------------------------------------------------------------------------------------------------|----------------------------------------------------------------------------------------------------|--------------|-----------------|----------------------------|-----------------------------|----------------|------------------|-------------|---|--|
| 1  | Student Name                                                                                                    |                                                                                                    |              |                 | -                          |                             |                |                  |             |   |  |
| 2  | Class period                                                                                                    |                                                                                                    |              |                 | V                          | CDMANT                      |                |                  |             |   |  |
| 3  | State Population Graphs from Pioneer                                                                                                    |                                                                                                    |              |                 |                            | <u>c a muni</u>             | 1.0            | UWA              | ΠΑΨΑΙ       |   |  |
| 4  |                                                                                                    |                                                                                                    |              | (¥ -            | 🛛 Green Mountain State 🗕 🏺 |                             |                | ALOHA STATE      |             |   |  |
|    |                                                                                                    |                                                                                                    | African      |                 |                            | 2 ore More                  | American       | Pacific          |             |   |  |
| 5  | State                                                                                                    | White                                                                                                    | American     | Hispanic        | Asian                      | Races                       | Indian         | Islander         | Total       |   |  |
| 6  | Hawaii                                                                                                    |                                                                                                    |              |                 |                            |                             |                |                  | =SUM(B6:H6) |   |  |
| 7  | Utah                                                                                                    |                                                                                                    |              |                 |                            |                             |                |                  |             |   |  |
| 8  | New York                                                                                                    |                                                                                                    |              |                 |                            |                             |                |                  |             |   |  |
| 9  | Iowa                                                                                                    |                                                                                                    |              |                 |                            |                             |                |                  |             |   |  |
| 10 | California                                                                                                    |                                                                                                    |              |                 |                            |                             |                |                  |             |   |  |
| 11 | Vermont                                                                                                    |                                                                                                    |              |                 |                            |                             |                |                  |             |   |  |
| 12 | Florida                                                                                                    |                                                                                                    |              |                 |                            |                             |                |                  |             |   |  |
| 13 | Total                                                                                                    | =sum(b6:b1                                                                                                    | 2)           |                 |                            |                             |                |                  |             |   |  |
| 14 | Percentage                                                                                                    | =B13/\$I\$1                                                                                                    | 3 Warning: 1 | Enter this form | nula <u>afte</u>           | <mark>r</mark> you enter al | l data! Read o | directions below |             |   |  |
| 15 |                                                                                                    |                                                                                                    |              |                 |                            |                             |                |                  |             |   |  |
| 16 | 1. Create this spreadsheet in Excel and save it as you're working (shortcut key: CTRL+S)                                                                                                    |                                                                                                    |              |                 |                            |                             |                |                  |             |   |  |
| 17 |                                                                                                    |                                                                                                    |              |                 |                            |                             |                |                  |             |   |  |
| 18 | 2. Open up the web, go to www.pioneer.uen.org. Click on Culture Grams> States Edition. Using the map, click on the                                                                                                    |                                                                                                    |              |                 |                            |                             |                |                  |             |   |  |
| 19 | tirst state on your list, then on the left, click on Population. Read the graph and write down the <b>percentages</b> on a scratch                                                                                                    |                                                                                                    |              |                 |                            |                             |                |                  |             |   |  |
| 20 | piece of paper. Please do not write on these instructions. Do this for each State on your spreadsheet.                                                                                                    |                                                                                                    |              |                 |                            |                             |                |                  |             |   |  |
| 21 | 2 Deale in French and and D(1112) House S. Nambur Course David D. (1) D. (1) D. |                                                                                                    |              |                 |                            |                             |                |                  |             |   |  |
| 22 | <b>5.</b> Back in Excel, select B6-H12. Home>Number Group. Press the Precentage Button. Starting in B6, type the data in the                                                                                                    |                                                                                                    |              |                 |                            |                             |                |                  |             |   |  |
| 23 | cells.                                                                                                    |                                                                                                    |              |                 |                            |                             |                |                  |             |   |  |
| 24 |                                                                                                    |                                                                                                    |              |                 |                            |                             |                |                  |             |   |  |
| 25 | <b>4.</b> Use the AutoFill square                                                                                                    | <b>4.</b> Use the AutoFill square in the lower corner of the cell to copy the formula from I6 down to I12. Do the same for the formula from B13 across to I13. |              |                 |                            |                             |                |                  |             |   |  |
| 26 | formula from B13 across to                                                                                                    |                                                                                                    |              |                 |                            |                             |                |                  |             |   |  |
| 27 |                                                                                                    |                                                                                                    |              |                 |                            |                             |                |                  |             |   |  |
| 28 | 5. Enter the formula in B14. You type =B13/I13, press the F4 key, and then enter; the \$ will appear                                                                                                    |                                                                                                    |              |                 |                            |                             |                |                  |             |   |  |
| 29 | around 113 in your formula. The F4 key locks in the 113 so when you copy it - all of the formulas on that row divide by                                                                                                    |                                                                                                    |              |                 |                            |                             |                |                  |             |   |  |
| 30 | 113.                                                                                                    |                                                                                                    |              |                 |                            |                             |                |                  |             |   |  |
| 31 |                                                                                                    |                                                                                                    |              |                 |                            |                             |                |                  |             |   |  |
| 32 | <b>6.</b> Select A5 to H12. Insert>Column Graph>2D Column. Make sure your chart is selected. Double                                                                                                    |                                                                                                    |              |                 |                            |                             |                |                  |             |   |  |
| 33 | click on the Chart Litle. Type your name and class period in the title. Move your chart off to the side.                                                                                                    |                                                                                                    |              |                 |                            |                             |                |                  |             |   |  |
| 34 | 7. Save the project! Add in 3 small pictures (either above or below your data).                                                                                                    |                                                                                                    |              |                 |                            |                             |                |                  |             |   |  |
| 35 |                                                                                                    |                                                                                                    |              |                 |                            |                             |                |                  |             |   |  |
| 36 | 9 Add Cridlings and shows the orientation to Landscope                                                                                                    |                                                                                                    |              |                 |                            |                             |                |                  |             |   |  |
| 37 | <b>8.</b> Add Gridlines and change the orientation to Landscape.                                                                                                    |                                                                                                    |              |                 |                            |                             |                |                  |             |   |  |
| 38 | 0 Solast your short CTDI + D. Drint just the short Disk it up from the grinter Delete your short from your sage Drint the                                                                                                    |                                                                                                    |              |                 |                            |                             |                |                  |             |   |  |
| 39 | 9. Select your chart. CIKL+P. Print just the chart. Pick it up from the printer. Delete your chart from your page. Print the                                                                                                    |                                                                                                    |              |                 |                            |                             |                |                  |             |   |  |
| 40 | spreadsneet (it will be I page). Staple them together. I urn in. Return these instructions to the tray.                                                                                                    |                                                                                                    |              |                 |                            |                             |                |                  |             |   |  |
| 41 | -                                                                                                    |                                                                                                    |              |                 |                            |                             |                |                  |             |   |  |